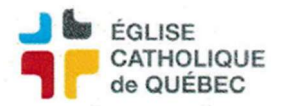

## COMPTES À RECEVOIR Facturation à partir d'un contrat-client

Pour générer les factures des contrats clients :

Profil Comptes à recevoir

Comptes à recevoir – Gestion des transactions Contrats CAR Facturation des contrats clients

## Nécessaire :

Date de facturation potentielle (au premier du mois) Possibilité de choisir le type de facturation Cliquer sur Rechercher

Sélectionner les factures à générer en cochant la case Sel. Cliquer sur Générer Sélectionner Maintenant Cliquer OK/OK

Cliquer sur Outils/État des requêtes/Sortie Imprimer le PDF Rapport Génération des factures à partir des contrats clients Utiliser cette liste pour compléter la facturation

Retourner à l'écran initial Profil Comptes à recevoir Comptes à recevoir – Gestion des transactions Facture

Exécuter la recherche (ctrl+F11) Vérifier que chaque facture en saisie initiale contienne les bonnes informations Modifier la Description pour indiquer le mois et l'année dans la première ligne (Copier-coller) Enregistrer et fermer chaque transaction Appuyer sur CTRL et sélectionner chaque facture à l'état initial Cliquer sur Action/Compléter/Confirmer

Exécuter la rechercher (ctrl+F11)

## Impression des factures en lot

Profil Comptes à recevoir Comptes à recevoir – Gestion des transactions Liste et rapport Formulaire – Impression de factures

Sélectionner les factures manuellement ou inscrire les numéros de document/facture (Cliquer sur le Plus vert avec une feuille dans la barre des tâches pour ajouter une ligne) Cliquer sur Outils/État des requêtes/Sortie

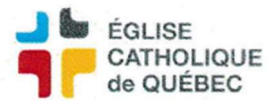

Imprimer toutes les factures pour l'archive Faire réimprimer les factures à envoyer papier Retourner dans chaque facture à envoyer par courriel pour les enregistrer individuellement.

## Voir si des Retraits directs ont à être effectués pour certains clients